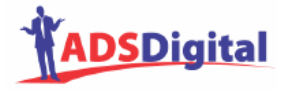

# TUTORIAL DO ASSISTENTE VIRTUAL (QUICK START)

VERSÃO DO ASSISTENTE VIRTUAL: 1.3.1

POR

ADS DIGITAL (WWW.ADSDIGITAL.COM.BR)

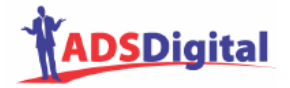

1 ° Passo: Endereços do Assistente Virtual

Para uso/perguntas código\_cliente.adsdigital.com.br

# Para Administração

código\_cliente.adsdigital.com.br/adm

# 2 ° Passo:

Entrar no módulo de administração com senha e login Se preferir, pode cadastrar novo usuário (no menu inicial, <u>Cadastro de novo ad-</u> <u>ministrador / especialista</u>)

# 3 ° Passo:

Cadastrar imagens ou fotos

No menu inicial, cadastro de imagem (foto) para o Assistente Digital

# Cuidados:

- a) nomes de arquivos sem espaços
- b) arquivos JPG ou GIF

# <u>Obs</u>:

- a) dar um título para lembrar/associar a imagem
- b) título não precisa estar associado ao nome do arquivo (pode ser diferente)
- c) título pode ter espaços

Se preferir, pode apagar as imagens padrão que vêm com o Assistente (personagem padrão). Para tanto, entrar no módulo <u>relatórios do sistema</u> (a partir do menu inicial) e então entrar na função <u>fotos cadastradas no sistema</u>. Ao visualizar a foto que deseja apagar, clicar em <u>remover</u>.

# 4 ° Passo:

Cadastrar Conhecimento = Pergunta + Resposta + Imagem Associada

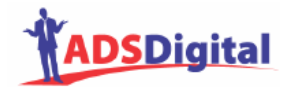

## No menu inicial: Cadastro de Respostas

Pergunta deve ser formada por um conjunto de palavras. Não é preciso colocar preposições ou artigos ou cedilha; e caracteres que não letras serão removidos () [] { } ! /? " ' + - | \\_@ # \$ % ^ & \*`~; :.., =

Lembre-se que o Assistente procura a pergunta cadastrada que é mais similar à do usuário (fornecida pelo usuário no uso do Assistente). O Assistente seleciona perguntas similares por combinação das palavras cadastradas.

## Exemplo:

Pergunta cadastrada: "qual quanto valor preço custo análise texto" Permite responder perguntas como: "qual o valor da análise de texto", "quanto custa para analisar textos"

Quando houver sinônimos (ex: preço, valor, custo), procure cadastrá-los no Assistente através do módulo <u>cadastro de sinônimos</u>, acessível a partir do menu inicial. Você pode visualizar a lista de sinônimos pré-cadastrados através do módulo <u>relatório de sinônimos</u>, acessível a partir do menu <u>relatórios do sistema</u>. Mais detalhes e cuidados no cadastro de sinônimos são discutidos no manual.

<u>Dica 1</u>: conjunto mínimo de palavras  $\rightarrow$  basta fornecer o menor conjunto de palavras que já identifica uma informação requerida.

Exemplo: preço serviço

Permite perguntas como "qual o preço do serviço", "podes me dizer o preço do serviço", "desejo saber o preço do serviço"

<u>Cuidado 1</u>: uma pergunta não pode ser sub-conjunto de outras (já cadastradas ou futuras), senão o ASSISTENTE poderá se confundir.

Exemplos:

- a) qual preço serviço
- b) qual serviço tem menor preço

No momento do cadastro de respostas, o Assistente procura por perguntas já cadastradas que poderiam ser semelhantes à que está sendo cadastrada e informa o usuário da existência (avisa somente se houver perguntas semelhantes). Este procedimento funciona como que o Assistente fizesse a pergunta que está

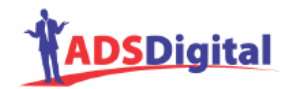

sendo cadastrada através do mesmo mecanismo de inteligência usado para responder perguntas de usuários. Isto permite saber se já há respostas cadastradas para a pergunta em questão.

Uma exceção é quando existir somente uma palavra significativa (simples ou composta) na menor pergunta; neste caso, o ASSISTENTE permite e não se confunde.

Exemplos corretos:

- c) qual seu endereço
- d) qual seu endereço eletrônico

Palavras não-significativas são todos os pronomes, artigos e preposições.

Outra exceção é quando a pergunta menor é constituída de somente uma palavra significativa; neste caso, o ASSISTENTE permite e não se confunde. Exemplos corretos:

- e) preço → linkar para página Web com preços
- f) preço produto XYZ → dizer o preço do produto XYZ

Note que, quando se cadastra uma pergunta como "qual preço produto", se o usuário fornecer uma pergunta com somente uma destas palavras, a resposta correspondente não será dada (será fornecida uma resposta padrão "como assim \_\_\_\_\_, seja mais específico). Isto ocorre porque o ASSISTENTE identificou que existe uma pergunta semelhante mas que a precisão não é a mesma (a pergunta do usuário não foi específica o suficiente para o ASSISTENTE). A vantagem deste procedimento é que evita que respostas erradas sejam dadas, principalmente quando há duas ou mais respostas semelhantes (neste caso, o ASSISTENTE armazena a pergunta como desconhecida para depois ser tratada).

<u>Dica 2</u>: não é necessário colocar variações das palavras ("análise" = "analisar")
→ há um pré-processamento das palavras (stemming) reduzindo-as a seus radicais (análise, analisar → analis).

<u>Cuidado 2</u>: palavras com acentos devem ser cadastradas "com" e "sem"; isto permite ao usuário entrar com uma ou outra variação.

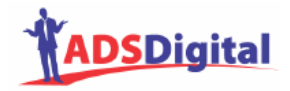

<u>Dica 3</u>: pode-se usar sinônimos na mesma pergunta cadastrada; alguns sinônimos já vem pré-cadastrados;

Exemplo: qual quanto custa valor preço serviço

<u>Cuidado 3</u>: perguntas onde haja somente uma palavra significativa, simples ou composta (tipo "que é ..." e "como é...") não podem usar sinônimos. Neste caso, deve-se cadastrar duas perguntas com respostas semelhantes ou então se cadastram os sinônimos no módulo apropriado.

Exemplos corretos:

- a) que é hospital
- b) que é centro clínico

Exemplos incorretos:

c) que é hospital clínica

Neste último caso, o ASSISTENTE compreende que "hospital clínica" é um termo composto e somente dará a resposta caso o usuário entre com a pergunta exata "que é hospital clínica".

<u>Dica 4</u>: pode-se cadastrar várias vezes a mesma pergunta, com respostas diferentes; neste caso, o ASSISTENTE seleciona aleatoriamente uma delas (permite variar as respostas para não ser monótono).

<u>Cuidado 4</u>: não há garantia que o ASSISTENTE irá apresentar todas as variações, pois a seleção é aleatória.

<u>Dica 5</u>: o formato das respostas é HTML, portanto a resposta segue as regras de uma página Web, podendo incluir links e e-mails (href e mailto) ou códigos Javascript.

<u>Cuidado 5</u>: cuide para que o texto esteja sendo visualizado antes de completar a tarefa.

<u>Dica 6</u>: cadastro especial para palavras muito fortes; quando uma determinada palavra aparecer e se quiser dar uma resposta específica não importando que

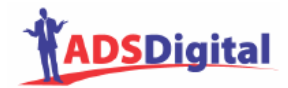

outras palavras aparecerem juntas, utilizar o sinal de MAIS (+) concatenado com a palavra.

Exemplo: reclamação+

Dica 7: data de expiração do conhecimento

## 5 ° Passo:

Edição ou atualização (alterar ou remover):

- a) títulos de fotos/imagens → opção "fotos cadastradas no sistema"
- b) conhecimentos (respostas ou imagens) → opção "<u>relatório de respostas</u> <u>cadastradas</u>"

Obs: não é permitido alterar perguntas; se for necessário alterar perguntas, deve-se excluí-la e cadastrar novo conhecimento (nova pergunta e resposta).

# 6 ° Passo:

<u>Relatório de perguntas desconhecidas</u>: são aquelas perguntas de usuários que não puderam ser respondidas pelo ASSISTENTE (sendo fornecida uma resposta padrão – ver próximo passo).

Permite ver, excluir ou cadastrar (ir direto para cadastro).

#### 7 ° Passo:

Cadastro de respostas padrão

Quando o ASSISTENTE não encontra resposta adequada, uma das respostas padrão cadastradas será apresentada (aleatoriamente) ao usuário e a pergunta do usuário será armazenada para tratamento posterior (passo anterior).

#### 8 ° Passo:

#### Cadastro de ofertas padrão

As ofertas são apresentadas em momentos de "silêncio" do usuário, ou seja, após um intervalo de tempo pré-determinado desde a última pergunta do usuário.

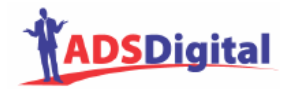

Se o usuário estiver digitando sua pergunta, as ofertas não serão mostradas; isto evita confundir o usuário que demora para digitar.

Para alterar o tempo de silêncio, acessar a partir do menu inicial <u>Definir tempo</u> <u>oferta padrão</u>.

#### 9 ° Passo:

<u>Cadastro de mensagem de boas-vindas (saudação inicial)</u>. Permite alterar o texto e a imagem a serem apresentados quando o ASSISTENTE é carregado ou iniciado para perguntas.

#### 10 ° Passo:

Configuração (escolha) da interface

#### 11 ° Passo:

Problemas ou dúvidas: enviar e-mail para suporte@adsdigital.com.br ou pelo site www.adsdigital.com.br, seção suporte.